# **Banner Forms/Reports**

**Quick Help Guide** 

Division of Finance Phone: 208-885-2719 Updated: August 2016 Division of Finance Phone: 208-885-2719

#### **Finance Forms/Screens**

| FAIINVL | Invoice/Credit<br>Memo List         | Provides a list of open invoices/credit memos.                                                                                                    |
|---------|-------------------------------------|----------------------------------------------------------------------------------------------------|
| FAIINVE | Invoice/Credit<br>Memo Query        | Allows the user to view on-line invoic-<br>es. Information is limited, user may need<br>to refer to FOIDOCH.                                                                                                    |
| FAIOINF | Open Invoices                       | Allows user to view open invoices by budget or FOAPAL.                                                                                                    |
| FAIVHIS | Vendor History                      | Provides a summary listing of total in-<br>voice payments by vendor per year.                                                                                                    |
| FAIVNDH | Vendor Detail/<br>History           | Allows the user to view all invoices paid to a vendor.                                                                                                    |
| FGAJVCD | Journal Voucher<br>Entry            | Form used to create a financial docu-<br>ment into Banner.                                                                                                    |
| FGIBAVL | Budget<br>Availability              | Allows the user to view available budgeted<br>funds. Includes all posted and non-posted<br>transactions. On sponsored programs budgets<br>does NOT include overhead on unposted<br>items.                                                                                                    |
| FGIBDST | Budget Status                       | Allows the user to view posted transac-<br>tions expensed or credited to an organi-<br>zation. Can drill down to see transaction<br>level detail via the options menu.                                                                                                    |
| FGIDOCR | Document<br>Retrieval               | Allows the user to view posted documents.                                                                                                    |
| FGIENCD | Detail<br>Encumbrance<br>Activity   | Allows the user to view posted detailed transaction activity for an encumbrance.                                                                                                    |
| FGIOENC | Organization<br>Encumbrance<br>List | Provides a list of all outstanding encum-<br>brances for a specified organization.                                                                                                    |
| FGITBAL | Trial Balance                       | Allows the user to query account balances for<br>a fund. First page shows assets, liabilities,<br>control accounts and current account balances.<br>Hit F7 to enter a query, then type 4%, and hit<br>F8. This will show your actual fund balance<br>(expenses + revenue +/- transfers – encum-<br>brances +/- beginning fund balance). Can drill<br>down to see transaction level detail via the<br>options menu. |
| FGITBSR | Balance<br>Summary Form             | Allows the user to see fund balance<br>(balance does not include encumbranc-<br>es). Can view total activity for a specific<br>account (mainly use account codes that<br>begin with the number 4)                                                                                                    |

<u>Notes</u>

Notes

| FOADOCU | Document<br>Disapproval<br>Form:           | Allows the "originator" to disapprove a document before it goes through the next approval queue.                          |
|---------|--------------------------------------------|----------------------------------------------------------------------------------------------------|
| FOAAINP | Document<br>Approval Form                  | Allows the user to locate a document in<br>the approval process and identify who<br>the next approver is.                 |
| FOIAPHT | Approval<br>History Form                   | Displays the document approval history and status of a specific document.                                                 |
| FOIAPPH | Document<br>Approval<br>History            | Displays the approval or disapproval a document has received.                                                             |
| FOIDOCH | Document<br>History Form                   | Allows the user to view the status of<br>Purchasing/Accts Payable transactions<br>and ties associated documents together. |
| FPACHAR | Change Order<br>Form                       | Allows you to enter a change order for a purchase order.                                                                  |
| FPAEOCD | Encumbrance<br>Open/Close<br>Form          | Allows user to close an existing pur-<br>chase order encumbrance.                                                         |
| FPAPDEL | Purchase/<br>Blanket Order<br>Cancel       | Allows you to cancel a Departmental<br>Purchase Order that has been completed<br>and posted.                              |
| FPAPURR | Purchase Order<br>Entry Form               | Allows you to enter a Departmental<br>Purchase Order into Banner.                                                         |
| FPARDEL | Requisition<br>Cancel Form                 | Allows you to cancel a Requisition that<br>has been completed and posted, but no<br>purchase order issued yet.            |
| FPAREQN | Requisition<br>Entry Form                  | Allows you to enter a Requisition into Banner.                                                                            |
| FPIOPOF | Purchase Orders<br>by FOAPAL               | Provides a list of Purchase Orders by budget or FOAPAL.                                                                   |
| FPIOPOV | Purchase Orders<br>by Vendor               | Provides a list of Purchase Orders by Vendor.                                                                             |
| FPIPURR | Purchase/<br>Blanket/Change<br>Order Query | Allows a user to view a purchase order<br>or change order, no matter what status it<br>is in.                             |
| FPIREQN | Requisition<br>Query                       | Allows a user to view a requisition, no matter what status it is in.                                                      |
| FTVORGN | Organization<br>Code Validation<br>Form    | Allows a user to query on all budgets<br>numbers (active or inactive), that have<br>been set up for their area.           |

## **Finance Forms/Screens Continued**

| FWAIDEN | Identification<br>Form                 | Shows you addresses, telephone, email, etc if not marked private.                                                     |
|---------|----------------------------------------|----------------------------------------------------------------------------------------------------|
| FWAUSOR | Report User<br>Query Form              | Shows what budgets will print in certain reports.                                                                     |
| FWIBAKO | Outstanding<br>Documents Not<br>Posted | Allows you to see documents for a budg-<br>et that are incomplete or in approvals<br>that affect budget availability. |
| FWIQBUD | Budgets in<br>Approval Queue           | Shows you what budgets and document types go through your approval queue.                                             |
| FWIROLL | Roll-Up or<br>Mid-level Query          | Shows what budgets fall under a particu-<br>lar Roll-up or Mid-level.                                                 |
| FWIVEND | Vendor<br>Maintenance                  | Allows the user to determine if W-9 is<br>on the system and find specific addresses<br>for a vendor.                  |

## **Finance Reports**

| FGRGLTA | General Ledger<br>Detail<br>Transactions | Shows detailed transactions within the General Ledger.                                                                                                    |
|---------|------------------------------------------|----------------------------------------------------------------------------------------------------|
| FGRIDOC | Incomplete<br>Document<br>Listing        | Lists incomplete documents for a speci-<br>fied user ID.                                                                                                    |
| FGRORGH | Organization<br>Hierarchy Report         | Shows your midlevel, roll-up code<br>and budget numbers that fall under a<br>specific roll-up code (3 digit num-<br>ber). This helps to determine if<br>budgets are in the correct area.                                                |
| FWRBDRV | Budget Revenue<br>Comparison             | For UA, UB, UC funds only; compares the adjusted budget with revenue.                                                                                                    |
| FWRDOAR | Detail by Org or<br>Activity Report      | Shows beginning adjusted budgeted<br>amounts, expenses and/or income<br>for a specific period, encumbrances<br>and a cumulative balance by pri-<br>mary expense code; may also be<br>printed by expense class code or<br>activity code. |

Notes

### Human Resources Forms/Screens

| NBAJOBS | Employee Jobs                          | Allows the user to check the status of an employee.                                                             |
|---------|----------------------------------------|----------------------------------------------------------------------------------------------------|
| NBAPBUD | Position Budget                        | Shows permanent budgeted amounts and labor distribution.                                                        |
| NBAPOSN | Position<br>Definition                 | Shows title number, page grade, person currently in that position.                                              |
| NBIPINC | Position<br>Incumbent List             | Shows all individuals who have been appointed to that PCN.                                                      |
| NOAAPSM | Electronic<br>Approval<br>Summary      | Personnel action (EPAF) approval form.                                                                          |
| NHIDIST | Labor<br>Distribution Data<br>Inquiry  | Show individual expenditures by earn code and organization.                                                     |
| NHIEDST | Employee<br>Distribution<br>Inquiry    | Allows you see payments made for a specific period.                                                             |
| NOAAPSM | Electronic<br>Approval<br>Summary      | Personnel action (EPAF) approval form.                                                                          |
| NOAEPAF | Electronic<br>Personnel Action<br>Form | Allows you to create an EPAF for an Individual.                                                                 |
| NTRPCLS | Position Class<br>Rules                | Title (class code) query form.                                                                                  |
| NWRVACT | Vacant Position<br>Report              | Shows positions in your Midlevel<br>or Department that are currently vacant                                     |
| NWRDERP | Departmental<br>Employees<br>Report    | Shows various employee information<br>including, job titles, pay rates,<br>employee class, leave balances, etc. |
| PEAEMPL | Employee History<br>Form               | Shows hire dates, leave balances and other pertinent information.                                               |
| PEAFACD | Faculty<br>Information Form            | Shows rank and effective dates of fac-<br>ulty.                                                                 |
| PEIJTOT | Job Year To Date<br>Totals             | Shows you the gross earnings by per son for a calendar year.                                                    |
| PHILIST | Pay Event List:                        | Shows list of payments made to that individual.                                                                 |

## **Finance Reports Continued**

| FWRDSTR | Statement of<br>Changes                      | This report shows by org range; the<br>beginning fund balance; YTD income;<br>YTD expenditures; YTD transfers;<br>current encumbrances; and the ending<br>fund balance. Mostly used for income<br>generating accounts with a single budg-<br>et to fund relationship.                                      |
|---------|----------------------------------------------|----------------------------------------------------------------------------------------------------|
| FWRITEM | Itemization<br>Report                        | List of itemized expenditures and pay-<br>roll by person for specific date range.<br>Was originally created for grants, but<br>you can now use any budget. Allows<br>you to narrow down your start and end<br>date by actual days instead of periods<br>(ie: 01=July, 02=August, etc.)                     |
| FWROERP | Outstanding<br>Encumbrance<br>Report         | Shows all outstanding encumbrances for specified budgets.                                                                                                    |
| FWRPBSR | Budget Status<br>Report                      | Report shows by organization, mid-<br>level and fund type; the current adjusted<br>budgeted amounts by primary expense;<br>their associated expenditures for the<br>selected period; the associated cumula-<br>tive expenditures year -to-date; the<br>current encumbrances; and the available<br>balance. |
| FWRJVPR | Print Journal<br>Voucher                     | Allows you to print a completed journal voucher; does not have to be posted.                                                                                                    |
| FWRTPEC | Operating<br>Budget/Primary<br>Expense Class | Shows original budgets by primary expense as entered into Banner for the budget setting process.                                                                                                    |
| GUAPMNU | Personal Menu                                | Allows you to input Banner forms and reports for direct access.                                                                                                    |
| FOATEXT | General Text<br>Entry                        | Allows you to add text to a Banner document.                                                                                                    |
| FOAUAPP | User Approval                                | Allows user to access approval queue to approve documents.                                                                                                    |
| FOAPOXT | Text Entry                                   | Allows user to add text to a Purchase<br>Order or Requisition after it has posted.                                                                                                    |
| NWRSERP | Salary<br>Encumbrance<br>Report              | This report displays YTD salaries paid,<br>encumbered salary amounts and total<br>annual salary that will be paid for the<br>fiscal year and pay period entered.                                                                                                    |

## **Office of Sponsored Programs Continued**

| FRAGRNT | Grant<br>Maintenance                      | Shows all of the basic grant/contract information, including PI, sponsor, responsible department, etc.                                                                                                    |
|---------|-------------------------------------------|----------------------------------------------------------------------------------------------------|
| PWRGREM | Report of<br>Employees Paid<br>from Grant | Shows employees assigned to a budget<br>for a specific fiscal year and whether<br>they are active or terminated                                                                                                |
| FRIGITD | Grant Inception to<br>Date                | Shows information on all posted budget<br>and expense transactions from the<br>inception of the award. May be<br>Narrowed down by the time period                                                              |
| FRIGTRD | Grant Transaction<br>Detail               | Shows detailed information on transact-<br>tions. Available through the options<br>menu of FRIGITD.                                                                                                    |
| FWRSUMR | Grant Summary<br>Report                   | Summarizes information by grant in-<br>ception to date through specified end<br>date. Allows for multiple selections or<br>selection by sponsor ID. Included %<br>time remaining and % funding remain-<br>ing. |
| FWRBRTE | Roll-up Code<br>Summary Report            | Shows a summary of the roll-up infor-<br>mation contained in FWRSUMR. Good<br>for checking that spending is occurring<br>at a reasonable rate.                                                                 |

## **Payroll Reports**

| FWRPEDR | Personnel<br>Expenditure<br>Report  | Shows, by org and pay period,<br>the personnel expenditures, by person.<br>It includes salaries, irregular help,<br>overtime and fringe benefits. (Must<br>use legal paper.)               |
|---------|-------------------------------------|----------------------------------------------------------------------------------------------------|
| NWREMPS | Employee or<br>Supervisor<br>Report | Allows you to see who supervisors are<br>by employee, department or mid-level.                                                                                                    |
| NWREMPT | Employee<br>Termination<br>Report   | Lists by organization roll-up, 01 suffix<br>employees who do not have EPAF<br>termination dates. Report shows termi-<br>nations after specified date on parame-<br>ter 1.                  |
| NWRPREX | Personnel<br>Expenditures           | Shows, by budget, and date as speci-<br>fied, name, hourly rate, and amount<br>paid in each expense account code that<br>is applicable (ie: E4105). Lists total<br>wages and fringes paid. |

## **Payroll Reports Continued**

| NWRPYSV | Salary Savings<br>Report                              | Shows, by org., the estimated current fiscal year salary residuals at a point-in-<br>time. Has detail about year-to-date and estimated expenditures, by person.                  |
|---------|-------------------------------------------------------|----------------------------------------------------------------------------------------------------|
| NWRTBSR | Budgeted Salary<br>Report                             | Shows, by budget, PCN, name, title, classification, FTE %, annual salary, and percentage of salary for that budget for full time, board appointed positions.                     |
| PWRDIST | Payroll<br>Distribution<br>Detail with<br>Adjustments | This report will display earnings codes,<br>payroll salary amounts, and fringe<br>benefit expenses by employee for the<br>date range and Midlevel or Department<br>Code entered. |
| PWRLEAV | Leave Taken                                           | This report will display annual, sick<br>and comp time amounts earned and<br>taken for the date range specified.                                                                 |
| PWRWTES | Web Time Entry<br>Summary Report                      | Allows you to see the history<br>or status of a time sheet. Uses<br>legal paper, or do a "no print"<br>to view all columns.                                                      |
| PWRWTES | Web Time Entry<br>Summary Report                      | Allows you to see the history<br>or status of a time sheet. Uses<br>legal paper, or do a "no print"<br>to view all columns.                                                      |